## How to Create Teacher Presentation Activities

The **Teacher Presentation** is a built-in activity type that is often used to create interactive lessons that incorporate multimedia elements, to help you engage students while delivering course content. This activity type facilitates the delivery of lessons using a slide-based online presentation.

Teacher Presentations are enhanced with the addition of multimedia elements, such as: audio recordings, video clips, images, shapes, and more. Links to external websites can also be included in the Teacher Presentation slides, as well as links to embedded documents or supplemental worksheets. The Teacher Presentation also includes built-in practice or *mastery-style* question types that can be used to help reinforce lesson concepts. Teacher Presentations include the following built-in question types: Blank Questions, Fill in the Blank Questions, Matching Questions, Multi-Question Slides, Multiple Choice (Oral and Text), Oral Questions with Sample Answers, and Text Passage Correction Questions.

This activity type also includes a built-in **Discussion Forum** that allows students to post voice-recorded questions, comments, or responses to the material presented. Questions posted to the **Discussion Forum** are attached to a particular presentation slide to ensure a context for the questions and discussions associated with the lesson presented in the Teacher Presentation activity.

The following Help Guide provides detailed instructions on creating Teacher Presentations in XpressLab. This Help Guide is comprised of four (4) parts:

- Part 1: Creating a Teacher Presentation
- Part 2: Authoring a Teacher Presentation
- Part 3: Using Design Mode to Enhance Teacher Presentation Slides
- Part 4: Previewing the Teacher Presentation & Assigning the Activity to Students

## Part 1: Creating a Teacher Presentation

 Activities are created within the context of a course. Click the **Courses** link within the main navigation bar at the top of your screen. Clicking on the **Courses** link will direct you to the **My Course List**.

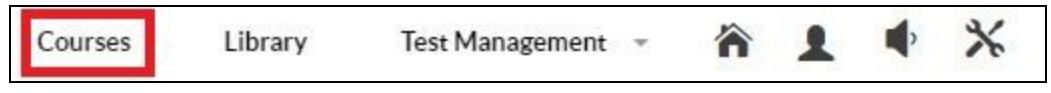

#### Image: Accessing the My Course List

- To create a **Teacher Presentation** within an existing course, click on the name of the course from within the **My Course List**. Clicking on the name of a course within the My Course List will direct you to the **Course Dashboard**.
- To create a new course, click on the red New Course + button located in the top left corner of the My Course List. Complete the Add Course page and click the red Save button. Clicking Save will direct you to the Course Dashboard.

| NEW COURSE +      | IMPORT     | ~        |        |                   |  | ? |
|-------------------|------------|----------|--------|-------------------|--|---|
| L COCULT(C) TOUDO |            |          |        |                   |  |   |
| Course Name       | Activities | Students | Active | Course Access Key |  |   |

Image: Accessing the Course Dashboard (Creating a New Course + or clicking on an existing Course Name)

- 2. Course activities are listed within the Activity List, located on the **Course tab** found on the left side of the Course Dashboard. Create a new activity by clicking the red **New Activity +** button, found in the top left corner of the Activity List.
- 3. Clicking the red **New Activity +** button will direct you to the Activity Information page. Complete the five steps found within the Activity Information form by configuring the following settings:

## Activity Information - Step 1: Activity Settings:

- 1. Select an Activity Type: To create a Teacher Presentation, be sure to select the Teacher Presentation activity type from within the Select an Activity Type drop down. The remaining configurable Settings will be updated to reflect the Teacher Presentation activity type.
- 2. Activity Name: Enter the name of your Teacher Presentation.
- 3. **Description:** Enter a brief description of the Teacher Presentation.
- 4. Activity Code: Assign an Activity Code to the Teacher Presentation if you wish to integrate activity results within your Student Information System. Adding an Activity Code is *optional* You may leave this field blank. Note: XpressLab can automatically send student Result Codes and the Activity Codes entered here, to the Student Information System (if any) associated with your XpressLab account. If your Student Information System is *not* linked to your XpressLab account, this functionality may not exist.
- 5. **Activity Language:** Identify the target language of your Teacher Presentation by selecting either French or English from the options listed here.
- 6. **Test Requires Payment:** Select the **Yes** option if students are required to pay for the Teacher Presentation. Selecting **Yes** will open the Payment URL field. Enter the URL to the webpage test-takers must use to complete their activity payment transaction. If completing the activity does *not* require payment, select the **No** option. **Note:** By default, the No option is selected.

#### Activity Information - Step 2: Test Taker & Permission Settings:

- Auto Assign: Select the Yes option to automatically assign the Teacher Presentation to all of the students currently enrolled in the activity's course. Select the No option if you do not wish to automatically assign the Teacher Presentation to all of the students enrolled in the activity's course. If the No option is selected, a list of the students enrolled in the course will be displayed. Use this list of student names to manually select which students will gain access to the Teacher Presentation.
- Is Restricted: Restricted activities require teachers to manually approve each student's access to the activity. If the activity is Restricted, select the Yes option. If the activity is Restricted, each student attempting to access the activity will require manual approval from the teacher(s) associated with the course. If the activity is *not* restricted, select the No option. Note: By default, the No option is selected.

#### Activity Information - Step 3: Introduction & End Message

- Introduction Message: The introductory message entered here will be displayed to students prior to beginning the Teacher Presentation. You may wish to use the Introduction Message to provide instructions or important notes about completing the activity. To format your introductory message, use the Formatting Toolbar found along the top of the Introduction Message text field. Note: The Introduction Message is optional. You may leave this field blank.
- End Message: The closing message entered here will be displayed to students after they have completed the activity. You may wish to use the End Message to provide any closing remarks of next steps. To format your closing message, use the Formatting Toolbar found along the top of the End Message text field. Note: Adding an End Message is optional. You may leave this field blank.

#### Activity Information - Step 4: Create Activity

1. Click the red **Save** button when you have completed the Activity Information form. Clicking the **Save** button directs you to the **Activity Dashboard**.

## Part 2: Authoring a Teacher Presentation

Activity authoring occurs within the Test Planner. Teacher Presentation question slides are added to Testlets within the Test Planner. Within the Test Planner, you'll gain access to the following built-in question types:

• Blank Questions: The Blank question represents an empty question slide which can be used to communicate the lesson or presentation content. Multimedia elements such as audio recordings, video clips, images, shapes, and more, can be added to the Blank question using

#### Design Mode.

- Fill in the Blank Questions: The Fill in the Blank question represents a cloze style exercise in which a sentence or paragraph is provided to students, with words or phrases omitted. Students must supply the correct word or phrase to complete the sentence or paragraph. Cloze content (i.e. the omitted words/phrases), can be displayed in a Dropdown List in which students must select the correct answer from a dropdown list of options, or in a Textbox format in which students are responsible for typing the correct word or phrase in order to fill in the blank, without the option of selecting a correct answer from a list of options.
- Matching Questions: Matching Questions allow teachers to specify either an audio or text-based question prompt, followed by words or phrases which students must then match to either images, audio recordings, or other words/phrases that are specified by teachers during the authoring process.
- Multi-Question Slide: The Multi-Question Slide is comprised of a Blank slide which includes either a written or audio-based question stimulus. A series of one or more Multiple Choice questions are then attached to the Blank slide. Teachers can set the location of the stimulus and corresponding questions by selecting from one of the pre-built layout options. When viewing the Multi-Question Slide, students will see both the question stimulus and the corresponding questions within one self-contained question slide.
- Multiple Choice (Oral): Multiple Choice (Oral) questions allow teachers to specify either an audio or text-based question prompt followed by a series of **oral answer options** (i.e. audio recordings and/or audio clips). Students are required to select the correct oral response to the question prompt using the options provided.
- Multiple Choice (Text): Multiple Choice (Text) questions allow teachers to specify either an audio or text-based question prompt followed by a series of text-based answer options (i.e. written words or phrases). Students are required to select the correct text-based response to the question prompt using the options provided.
- Oral Question with Sample Answer: The Oral Question with Sample Answer question allows teachers to provide an oral question prompt by recording an audio question prompt *or* by uploading an existing audio file. Teachers can specify how many times students can replay the question prompt before recording their own response. Teachers also provide an oral sample answer by recording a sample response *or* by uploading an existing file. Students can replay the question prompt (if the setting is configure), and may then record their own answer to the question. Then, students can replay the Sample Answer recording to compare and contrast their oral response against the sample answer provided.
- **Text Passage Correction Question:** The Text Passage Correction Question allows teachers to provide an audio or text-based question prompt followed by a passage of text that contains spelling or grammar errors. Students must highlight each mistake within the text passage and annotate each highlighted word or phrase with the correct answer.

#### Author a Teacher Presentation using the steps detailed below.

- 1. Once your Teacher Presentation is <u>created within the context of a course</u>, you may begin authoring the activity in the Test Planner. From the Activity Dashboard, select the **Test Planner** button, located directly above the Student Activity graph.
- The Test Planner uses Sections and Testlets to structure language tests and activities. Sections are used to define the common content groups or learning objectives within the Teacher Presentation. Sections are also used to contain Testlets, which are used to group together similar question types or learning objectives. Questions are then added within a Testlet.
- By default, a Section and Testlet are already created for you within the Test Planner. To create a new Section, select the red **New Section +** button found in the top left corner of each Section. Similarly, to create a new Testlet, click the red **Add Testlet** + button found in the top right corner of each Section.

Image: Creating a new Section and adding a new Testlet

- 4. Click the red **Edit** button located to the right of a **Section Name** to modify Section details, such as the Section Name and Description.
- 5. Click the red **Edit** button located to the right of a **Testlet Name** to modify Testlet details, such as the Testlet Name and Description.
- 6. To begin adding questions to the Teacher Presentation, click the **New Question** button, located below the **Type** column within a Section and Testlet. Then, use the New Question drop down list of options to select the Question Type you wish to add to your Teacher Presentation.

#### Adding Blank Questions to a Teacher Presentation Activity

- Use the Blank question type to communicate the lesson or presentation content. To add a Blank question slide, select the Blank option using the Select Question Type drop down list of options. Selecting the Blank question type directs you to the Question Properties page.
- If you wish to communicate your content in writing, select the **Text Question** option at the top of the Question Properties page. Type your question in the text field labeled **Text to Display**. To modify for format your question content, use the Formatting Toolbar found along the top of the Text to Display field.

| В | I | U | s | 1=<br>2= | •=<br>•= |  | Ē | 1 | =][ | 4 F. | . Fa | A |  |  |
|---|---|---|---|----------|----------|--|---|---|-----|------|------|---|--|--|
|   |   |   |   |          |          |  |   |   |     |      |      |   |  |  |
|   |   |   |   |          |          |  |   |   |     |      |      |   |  |  |
|   |   |   |   |          |          |  |   |   |     |      |      |   |  |  |
|   |   |   |   |          |          |  |   |   |     |      |      |   |  |  |

Image: Adding a Text-Based Question Prompt

- 3. To communicate your content using an audio recording or audio clip, click the **Audio Question** option found at the top of the Question Properties page.
  - Click the red **Record** button within the audio recording widget to record your an audio question prompt.
  - To upload an existing audio file from you local computer, click the **Upload Audio** icon

, located in the right corner of the audio recording widget. Use the **Upload File** window to locate the audio file from your local computer.

- To limit the number of audio question prompt replays, enter a numerical value in the **Limit question replays to** field.
- Select the **Autoplay checkbox** if you wish to have the question prompt play immediately, when a student arrives to the question slide. If the **Autoplay** checkbox is

not selected, students are required to select the Play button within the audio widget in order to play the question prompt.

|           |               | 0:00/5:00 | • |     |
|-----------|---------------|-----------|---|-----|
| Limit que | stion replays | to        |   | -   |
|           |               |           |   | tim |
| Autoplay  |               |           |   |     |

Image: Adding an Audio Question prompt

4. When you have finished entering the Blank question content, click the red **Save** button. Clicking Save will return you back to the **Test Planner**.

#### Adding Fill in the Blank Questions to a Teacher Presentation Activity

- To add a Fill in the Blank question slide, select the Fill in the Blank option using the Select Question Type drop down list of options. Selecting the Fill in the Blank question type directs you to the Question Properties page.
- If you wish to communicate the question in written text, select the **Text Question** option at the top of the Question Properties page. Type your question in the text field labeled **Text to Display**. To modify for format your question content, use the Formatting Toolbar found along the top of the Text to Display field.
- 3. To add an audio question prompt, select the **Audio Question** option found at the top of the Question Properties page.
  - Click the red **Record** button within the audio recording widget to record your an audio question prompt.
  - To upload an existing audio file from you local computer, click the Upload Audio icon
     , located in the right corner of the audio recording widget. Use the Upload File window to locate the audio file from your local computer.
  - To limit the number of audio question prompt replays, enter a numerical value in the **Limit question replays to** field.

- Select the Autoplay checkbox if you wish to have the question prompt play immediately, when a student arrives to the question slide. If the Autoplay checkbox is not selected, students are required to select the Play button within the audio widget in order to play the question prompt.
- 4. Type the cloze question(s) or paragraph(s) in the **Cloze Question Content** field. Using the formatting tools to bold, underline or italicize words within your cloze question content.
- 5. When you are ready to add a 'blank' (i.e cloze option placeholder), select the Insert Cloze

Option Placeholder icon Selecting the Insert Cloze Option Placeholder launches the Manage Cloze Question Input window.

|                   | 2           |  |
|-------------------|-------------|--|
|                   | ies: No Yes |  |
| llow Partial Valu |             |  |

Image: Adding Cloze Question Content

 Select the format of the cloze option display using the **Render Mode** option. The 'blanks' or cloze question options can appear as a **Dropdown List** with selectable answer options, *or* as a **Textbox** which appears as a blank field within the cloze paragraph.

| Manage Cloze G | Juestion Input | ×           |
|----------------|----------------|-------------|
| Render Mode:   | Dropdown List  | •           |
| 1              |                | Correct 📃 🗙 |
| 2              |                | Correct 📃 🗙 |
| 3              |                | Correct 📃 🗙 |
| 4              |                | Correct 🛛 🗙 |
| ADD OPTI       | ON +           | OK Cancel   |

Image: Setting the Render or *Display* of Cloze Question Content

7. Enter the answer options to fill in the cloze question content using the numbered text boxes found within the Manage Cloze Question Input window. Note: By default, there are four (4) cloze question fields. To add additional cloze question fields, click the read Add Option + button. To remove cloze option placeholder fields, click the X button to the right of the cloze question field you wish to remove.

| ×           |
|-------------|
| •           |
| Correct     |
| Correct 📉 🗙 |
| Correct 📉 🗙 |
| Correct 📃 🗙 |
|             |
| OK Cancel   |
|             |

Image: Adding Cloze Option Placeholder Content, Deleting Cloze Option Placeholders

- 8. Select the correct answer by clicking the **Correct** checkbox to the right for the cloze question field that contains the correct answer.
- 9. When you have finished entering the cloze question content, click the green **OK** button, found in the bottom right corner of the **Manage Cloze Question Input** window.
- 10. To award students partial points for correctly identifying *some* of the correct cloze answers, click the Yes option next to the Allow Partial Values field. Selecting Yes will open the Incorrect Answer Penality field. Enter the number of points students will lose for each incorrect answer. Selecting the No option ensures that students do not receive partial marks for any correct answers. When No is selected, students will lose all of the points available for the question if they fail to answer any of the cloze questions correctly.

| Incorrect Answer P | enalty: * |    |
|--------------------|-----------|----|
|                    |           | \$ |
| Value *            |           |    |
| -                  |           |    |
| i.                 |           |    |
|                    |           |    |
|                    |           |    |
| CANCEL             | SAVE      |    |

Image: Adding Partial Values and Overall Question Values

- 11. Enter the total possible marks award for a perfect response by typing a numerical question value in the **Value** field. The number entered here represents the total possible marks a student receives for a perfect answer.
- 12. Click the red **Save** button when you have finished entering your Question Properties. Clicking Save will direct you back to the Test Planner.

#### Adding Matching Questions to a Teacher Presentation Activity

- To add a Matching Question, select the Matching Question option using the Select Question Type drop down list of options. Selecting the Matching Question question type directs you to the Question Properties page.
- If you wish to communicate the question prompt in written text, select the Text Question option at the top of the Question Properties page. Type your question prompt in the text field labeled Text to Display. To modify for format your question content, use the Formatting Toolbar found along the top of the Text to Display field.

- 3. To add an audio question prompt, select the **Audio Question** option found at the top of the Question Properties page.
  - Click the red **Record** button within the audio recording widget to record your an audio question prompt.
  - To upload an existing audio file from you local computer, click the **Upload Audio** icon

, located in the right corner of the audio recording widget. Use the **Upload File** window to locate the audio file from your local computer.

- To limit the number of audio question prompt replays, enter a numerical value in the **Limit question replays to** field.
- Select the Autoplay checkbox if you wish to have the question prompt play immediately, when a student arrives to the question slide. If the Autoplay checkbox is not selected, students are required to select the Play button within the audio widget in order to play the question prompt.
- 4. The Matching Question allows you to enter **word** which can then be matched to either a corresponding Audio recording, Image, or Words. Select the matching stimulus by using the **Match words to** drop down.
- To match your words to audio recordings, select the Audio option from within the Match Words To drop down. A column of Audio to Match recording widgets will appear to the right of the Text to Match column in the Matching Question table found below the Match words to drop down stimulus selector.
  - Enter the text or words students must match to the correct corresponding audio recordings by typing in the **Text to Match** field.
  - Then click the red **Record** button from within the audio recording widget located in the Audio to Match column to the right of Text to Match column in the Matching Question table. Record the <u>correct</u> corresponding audio response for your Text to Match words.

Alternatively, you may upload an existing audio file using the Upload Audio icon key located in the right corner of the audio recording widget.

• By default, you may include four (4) Text to Match items with the corresponding Audio to

match. If you wish to *delete* Text to Match items, click the **Delete** icon to the right of the Audio to match column.

To *add* additional Text to Match items, click the red **Add Row +** button located at the bottom of the Matching Question table.

| Text to Match                          | Audio to Match |          |   |           |
|----------------------------------------|----------------|----------|---|-----------|
| A voicemail from the Bank.             |                | 0:00     | • | ×         |
| A warning that the Train is departing. |                | :00/5:00 | • | ×         |
| A friend askes Paul about his vacation |                | :00/5:00 | • | ×         |
| A daughter calls her mother.           |                | :00/5:00 | • | ×         |
|                                        |                |          |   | ADD ROW + |

Image: Adding Text to Match items with the corresponding, correct Audio response

- 6. To match your words to images, select the Images option from within the Match Words To drop down. A column of Images to Match will appear to the right of the Text to Match column and the Upload Image buttons in the Matching Question table found below the Match words to drop down stimulus selector.
  - Enter the text or words students must match to the correct corresponding image by typing in the **Text to Match** field.
  - Then click the red **Upload Image** button located to the right of each Text to Match field. Click the Choose File button within the **Upload file** window. Located the image file from your local computer and click the Open button.
  - By default, you may include four (4) Text to Match items with the corresponding Image to

match. If you wish to *delete* Text to Match items, click the **Delete** icon to the right of the Image to Match column. To *add* additional Text to Match items, click the red **Add Row +** button located at the bottom of the Matching Question table.

| Text to Match | Images to Match |                                      |   |
|---------------|-----------------|--------------------------------------|---|
| Mouton        | Upload Image    | /File/100472/87e876e2-80d7-4ed8-a32  | × |
| Lapin         | Upload Image    | /File/100472/918afc95-ba93-44fd-9a01 | × |
| Proc          | Upload Image    | /File/100472/c9def98b-16e0-40fe-b936 | × |
| Poussin       | Upload Image    | /File/100472/89f268f3-3dad-4903-ad5c | × |

Image: Adding Text to Match items with the corresponding, correct Images

- To match your words to other words or phrases, select the Words option from within the Match Words To drop down. A Text to Match column will appear to the right of the existing Text to Match column in the Matching Question table found below the Match words to drop down stimulus selector.
  - Enter the text or words students must match to the correct corresponding image by typing in the **Text to Match** field.
  - Then, enter the corresponding words for phrases to be matched using the additional Text to Match field.
  - By default, you may include four (4) Text to Match items with the corresponding Words

to match. If you wish to *delete* Text to Match items, click the **Delete** icon to the right of the Text to Match column. To *add* additional Text to Match items, click the red **Add Row +** button located at the bottom of the Matching Question table.

| Text to Match | Text to Match               |   |
|---------------|-----------------------------|---|
| adore         | J' les vacances d'hiver!    | × |
| skions        | Nous dans des montagnes.    | × |
| vendent       | IIs des gâteaux excellents. | × |
| porte         | Je un nouvel anorak violet. | × |

Image: Adding Text to Match items with the corresponding, correct Words/Phrases

- 8. To award students partial points for their correct matches, click the Yes option next to the Allow Partial Values field. Selecting Yes will open the Incorrect Answer Penality field. Enter the number of points students will lose for each incorrect answer. Selecting the No option ensures that students do not receive partial marks for any correct answers. When No is selected, students will lose *all* of the points available for the question if they fail to answer any of the matching questions correctly.
- 9. Enter the total possible marks award for a perfect response by typing a numerical question value in the **Value** field. The number entered here represents the total possible marks a student receives for a perfect answer.
- 10. Select a layout for the Matching Question by choosing one of the **Pick a layout** options. The layout selected here will arrange your question prompt, the word bank, and the corresponding matching stimulus according to the layout template.
- 11. Click the red **Save** button when you have finished entering your Question Properties. Clicking Save will direct you back to the Test Planner.

## Adding Multi-Question Slides to a Teacher Presetation

- To add a Multi-Question Slide, select the Multi-Question Slide option using the Select Question Type drop down list of options. Selecting the Multi-Question Slide question type directs you to the Question Properties page.
- 2. Use the Question Properties to enter your Multi-Question stimulus. The Multi-Question stimulus can be audio or text based.
- 3. Select the **Text Question** option to use a written or text-based question prompt on your Multi-Question Slide. Type your question prompt or reading passage in the **Text to Display** window. Use the Formatting toolbar to adjust the format of your question prompt.
- 4. To add an audio question prompt or listening-based stimulus, select the **Audio Question** option found at the top of the Question Properties page.
  - Click the red **Record** button within the audio recording widget to record your an audio question prompt.
  - To upload an existing audio file from you local computer, click the Upload Audio icon
     , located in the right corner of the audio recording widget. Use the Upload File window to locate the audio file from your local computer.
  - To limit the number of audio question prompt replays, enter a numerical value in the **Limit question replays to** field.
  - Select the Autoplay checkbox if you wish to have the question prompt play immediately, when a student arrives to the question slide. If the Autoplay checkbox is not selected, students are required to select the Play button within the audio widget in

order to play the question prompt.

- 5. Use the **Layout Options** to create a template for your Multi-Question Slide. The Stimulus refers to the location of your question prompt, and the bullet points refers to the location of the corresponding Multiple Choice Questions. When you have completed your Multi-Question Slide, click the **Save** button.
- 6. When a Multi-Question Slide is added to a Testlet, a notification will appear along the top of the Test Planner. This notification indicates that the Multi-Question Slide does **not** contain any questions. To complete your Multi-Question Slide, you **must** add multiple choice questions.
  - To add Multiple Choice Questions to a Multi-Question Slide, you must create the Multiple

Choice question and then click the **Insert to Multi-Question Slide** icon , located in the Manage Question tools, found on the right side of the question within the Test Planner.

## Adding Multiple Choice (Oral) Questions to a Teacher Presentation

- To add a Multiple Choice (Oral) question, select the Multiple Choice Question (Oral) option using the Select Question Type drop down list of options. Selecting the Multiple Choice Question (Oral) question type directs you to the Question Properties page.
- If you wish to communicate the question prompt in written text, select the Text Question option at the top of the Question Properties page. Type your question prompt in the text field labeled Text to Display. To modify for format your question content, use the Formatting Toolbar found along the top of the Text to Display field.
- 3. To add an audio question prompt, select the **Audio Question** option found at the top of the Question Properties page.
  - Click the red **Record** button within the audio recording widget to record your an audio question prompt.
  - To upload an existing audio file from you local computer, click the **Upload Audio** icon

, located in the right corner of the audio recording widget. Use the **Upload File** window to locate the audio file from your local computer.

- To limit the number of audio question prompt replays, enter a numerical value in the **Limit question replays to** field.
- Select the Autoplay checkbox if you wish to have the question prompt play immediately, when a student arrives to the question slide. If the Autoplay checkbox is not selected, students are required to select the Play button within the audio widget in order to play the question prompt.
- 4. Record each answer option using the audio recorders provided below the section labeled **Options**.

- To record an answer option, click the red **Record** button within the Audio recording widget. Click the **Stop** button when you are finished your recording. To preview your recording, click the **Play** button. You may re-record your question by clicking the **Record** button again and recording over the existing content.
- If you wish to use an existing audio file as your answer option, click the Upload Audio

**File** icon located to the right of the Audio recording widget. Use the **Upload File** window to locate the audio file from your local computer.

|     | 0:00/5:00 | - | × |
|-----|-----------|---|---|
| В   |           |   |   |
|     | 0:00/5:00 | • | × |
| ⊖ c |           |   |   |
|     | 0:00/5:00 | • | × |
| _ D |           |   |   |
|     | 0:00/5:00 | • | × |

Image: Adding Multiple Choice (Oral) Answer Options

- 5. By default, four (4) answer options are provided for the Multiple Choice (Oral) Question.
- 6. To delete an answer option, click the **Delete Option** icon **X**, located to the right of each answer option audio recording widget.
- 7. To add additional answer options, click the red **Add Option +** button, located below the answer options.
- 8. Select the **correct** Multiple Choice (Oral) answer option by clicking the circle icon to the *left* of the correct answer option. Selecting the correct answer allows the XpressLab system to automatically mark the question in real-time.
- 9. Enter a numerical value in the field labelled **Value** to indicate the maximum points a students achieve when answering the question correctly. If the question is not graded, enter the number 0 in the Value field.

- 10. Select the layout you wish to use when delivering the Multiple Choice (Oral) question to students by clicking on your preferred layout below the section labelled **Pick a layout**. Be sure to review the location of the question stimulus and the answer options.
- 11. Click the red **Save** button when you have completed the Add Question form. Clicking Save returns you back to the Test Planner interface.

#### Adding Multiple Choice (Text) Questions to a Teacher Prsentation

- To add a Multiple Choice (Text) question, select the Multiple Choice Question (Text) option using the Select Question Type drop down list of options. Selecting the Multiple Choice Question (Text) question type directs you to the Question Properties page.
- If you wish to communicate the question prompt in written text, select the Text Question option at the top of the Question Properties page. Type your question prompt in the text field labeled Text to Display. To modify for format your question content, use the Formatting Toolbar found along the top of the Text to Display field.
- 3. To add an audio question prompt, select the **Audio Question** option found at the top of the Question Properties page.
  - Click the red **Record** button within the audio recording widget to record your an audio question prompt.
  - To upload an existing audio file from you local computer, click the **Upload Audio** icon

, located in the right corner of the audio recording widget. Use the **Upload File** window to locate the audio file from your local computer.

- To limit the number of audio question prompt replays, enter a numerical value in the **Limit question replays to** field.
- Select the Autoplay checkbox if you wish to have the question prompt play immediately, when a student arrives to the question slide. If the Autoplay checkbox is not selected, students are required to select the Play button within the audio widget in order to play the question prompt.
- 4. Type each answer option inside the answer option text fields provided below the section labelled **Options**.

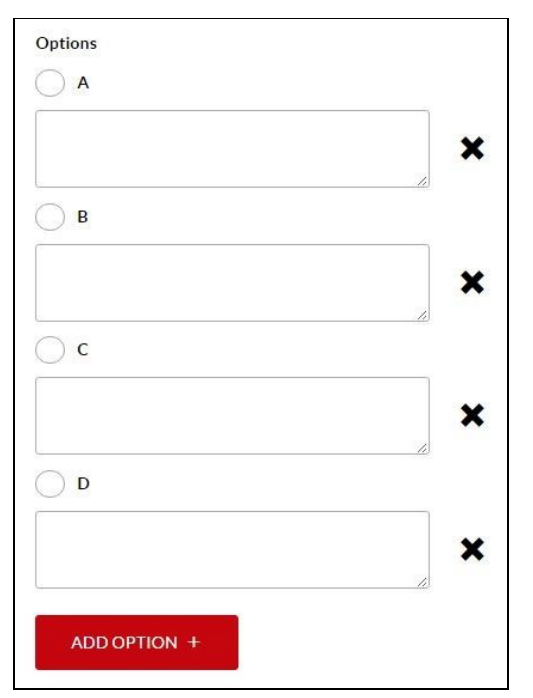

Image: Adding Multiple Choice (Text) Answer Options

- 5. By default, four (4) answer options are provided for the Multiple Choice (Text) Question.
- 6. To delete an answer option, click the **Delete Option** icon X, located to the right of each answer option audio recording widget.
- 7. To add additional answer options, click the red **Add Option +** button, located below the answer options.
- 8. Select the **correct** Multiple Choice (Text) answer option by clicking the circle icon to the *left* of the correct answer option. Selecting the correct answer allows the XpressLab system to automatically mark the question in real-time.
- 9. Enter a numerical value in the field labelled **Value** to indicate the maximum points a students achieve when answering the question correctly. If the question is not graded, enter the number 0 in the Value field.
- 10. Select the layout you wish to use when delivering the Multiple Choice (Oral) question to students by clicking on your preferred layout below the section labelled **Pick a layout**. Be sure to review the location of the question stimulus and the answer options.
- 11. Click the red **Save** button when you have completed the Add Question form. Clicking Save returns you back to the Test Planner interface.

#### Adding Oral Questions with Sample Answers to a Teacher Presentation Activity

- 1. To add an Oral Question with Sample Answer, select the **Oral Question with Sample Answer** option using the **Select Question Type** drop down list of options. Selecting the Oral Question with Sample Answer question type directs you to the Question Properties page.
- Use the Question audio recording widget to record your oral question prompt. Click the red Record button to record your own oral question prompt. Or, upload an existing audio file by clicking the Audio Upload icon located in the right corner of the audio recording widget. Use the File Upload window to locate the audio file from your local computer.
- 3. To limit the number of times students can replay the question prompt, type a numerical value within the **Limit question replays to** field.
- 4. Select the Autoplay checkbox to automatically play the question prompt as soon as a student arrives to the question slide. If the Autoplay checkbox is not selected, students will have the option to click the Play button within in the Question Prompt recording widget.
- 5. Use the **Sample Answer** audio recording widget to record an example of the correct answer to your oral question prompt. Click the red **Record** button to record your own sample answer. Or,

upload an existing audio file by click the **Audio Upload** icon Note that the right corner of the audio recording widget. Use the **File Upload** window to locate the audio file from your local computer.

|                    | 0:00/5:00 | ٠     |     |
|--------------------|-----------|-------|-----|
| imit question repl | ays to    |       |     |
| 8                  |           |       | tim |
| Autoplay           |           |       |     |
| Sample Answer      |           |       |     |
| ADA                | 0.00/5.00 | 1.4.5 |     |

Image: Adding the Sample Answer to the Oral Question with Sample Answer Question Type

6. Click the red **Save** button once you have added the Oral Question with Sample Answer Question Properties. Clicking Save will direct you back to the Test Planner.

#### Adding Text Passage Correct Questions to a Teacher Presentation Activity

- 1. To add a Text Passage Correct Question, select the **Text Passage Correct Question** option using the **Select Question Type** drop down list of options. Selecting the Text Passage Correct Question question type directs you to the Question Properties page.
- If you wish to communicate the question prompt in written text, select the Text Question option at the top of the Question Properties page. Type your question prompt in the text field labeled Text to Display. To modify for format your question content, use the Formatting Toolbar found along the top of the Text to Display field.
- 3. To add an audio question prompt, select the **Audio Question** option found at the top of the Question Properties page.
  - Click the red **Record** button within the audio recording widget to record your an audio question prompt.
  - To upload an existing audio file from you local computer, click the **Upload Audio** icon

, located in the right corner of the audio recording widget. Use the **Upload File** window to locate the audio file from your local computer.

- To limit the number of audio question prompt replays, enter a numerical value in the **Limit question replays to** field.
- Select the Autoplay checkbox if you wish to have the question prompt play immediately, when a student arrives to the question slide. If the Autoplay checkbox is not selected, students are required to select the Play button within the audio widget in order to play the question prompt.
- 4. Enter the sentences, phrases, or text passage that will include incorrect grammar, or factual errors into the **Highlight Question Content** field. Use your cursor to highlight the text that

contains an error. Then, click the **Configure Highlighted Text** icon located within the Formatting Toolbar along the top of the Highlight Question Content field.

- Clicking the Configure Highlighted Text icon opens the Manage Highlighted Text
   Options window. Enter a series of answer options into the number option fields provided within the Manage Highlighted Text Options window.
- Select the **Responses must be in correct case** checkbox if students must select the most grammatically correct answer option.
- Select the correct answer option by clicking the Correct checkbox located to the right of the correct answer option field.
- By default, there are four (4) answer options. To remove answer options, click the **Delete**

icon  $\times$  to the right of the answer field you wish to remove.

- To add additional answer options, click the red **Add Option +** button located at the bottom of the Manage Highlighted Text Options window.
- When you have finished configuring the Highlighted Text Answer Options, click the green **OK** button located in the bottom right corner of the Manage Highlighted Text Options window.

| Mar | nage Highlighted Text Options  |             | ×        |
|-----|--------------------------------|-------------|----------|
| Res | ponses must be in correct case |             |          |
| 1   | will do                        | Correct 🖌 🕽 | <        |
| 2   | I would do?                    | Correct     | •        |
| 3   | will I do?                     | Correct     | ٢        |
| 4   | correct as is                  | Correct     | <b>‹</b> |
| -   |                                |             |          |
| _   | ADD OPTION +                   |             |          |
|     |                                | ок          | Cancel   |

Image: Configuring Text Passage Correction errors and setting answer options

- 5. To award students partial points for correctly identifying some of the highlighted text errors, click the Yes option next to the Allow Partial Values field. Selecting Yes will open the Incorrect Answer Penality field. Enter the number of points students will lose for each incorrect answer. Selecting the No option ensures that students do not receive partial marks for any correct answers. When No is selected, students will lose *all* of the points available for the question if they fail to identify any of the highlighted text errors.
- 6. Enter the total possible marks award for a perfect response by typing a numerical question value in the **Value** field. The number entered here represents the total possible marks a student receives for a perfect answer.
- 7. Click the red **Save** button once you have added the Text Passage Correct Question Properties. Clicking Save will direct you back to the Test Planner.

## Part 3: Using Design Mode to Enhance Teacher Presentation Slides

Format and/or enhance your Teacher Presentation slides by adding additional multimedia elements such as more audio recordings, video clips, images, text, and shapes. Question slides can be formatted and enhanced using **Design Mode**.

- 1. To open a question in **Design Mode**, click the **Design Mode** icon **H**, located to the right of a question within the **Manage** column of the Test Planner.
- 2. Selecting the **Design Mode** icon directs you to the slide-based authoring environment. Use the **Formatting Toolbar** along the top of the slide to format and adjust your question content.

| Question            | Туре           | Value | Manag |
|---------------------|----------------|-------|-------|
| esson Content 💉 🕂 🚺 | New Question - |       |       |
|                     |                |       |       |

Image: Accessing Design Mode from within the Test Planner

- 3. Click and drag any of the elements within your slide to reposition each item.
- 4. Double-click your cursor inside a text field and use the Formatting Toolbar to format your content.

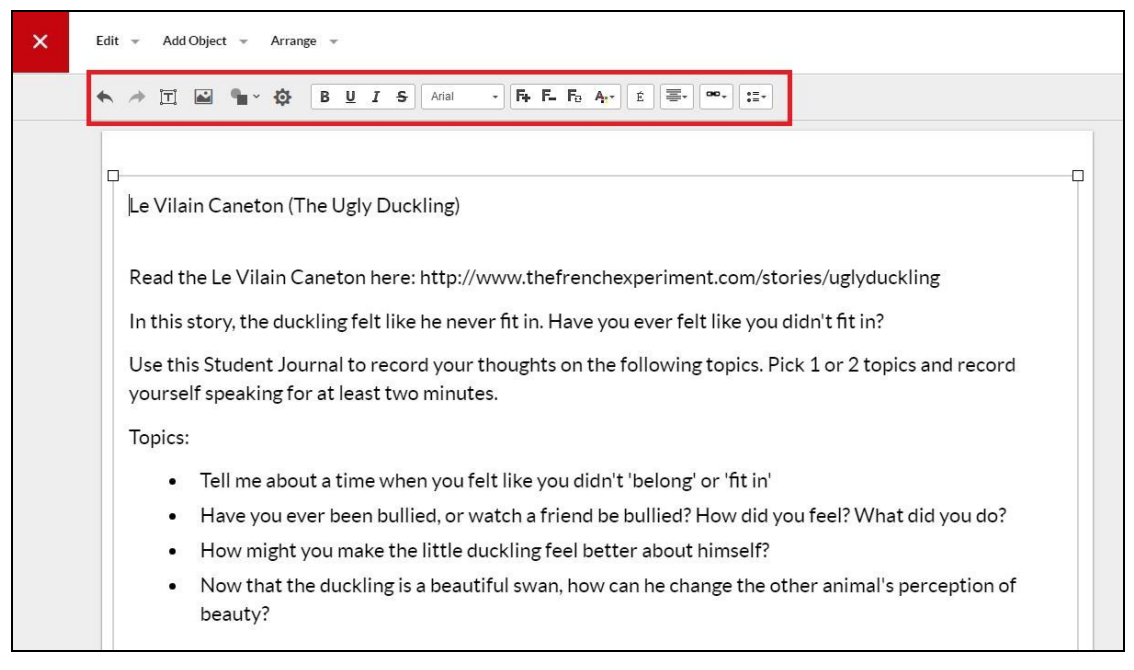

- 5. To add additional multimedia elements to the question slide, click the **Add Object** link from within the main navigation bar found along the top of the Design Mode slide based authoring screen. Then, select one of the multiple media items (i.e. Text, Image, Audio, Video Clip, Shape, or Drawing Canvas).
  - Click and drag an item into the correct position within your question slide.

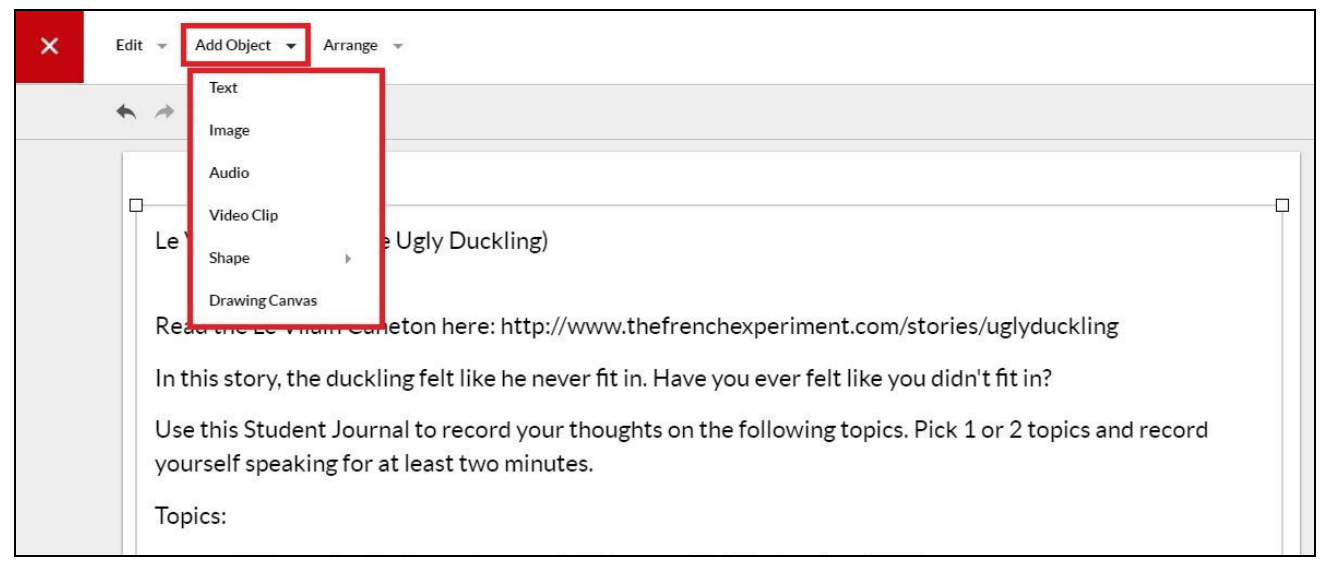

Image: Adding Multimedia Elements to a Question Slide in Design Mode

# Part 4: Previewing the Teacher Presentation & Assigning the Activity to Students

 When you have finished authoring your Teacher Presentation activity, it is a good idea to review your presentation as your students will see it. Click the red **Preview as Student** button, found in the top right corner of the Test Planner interface to launch the activity in fullscreen Student View Mode.

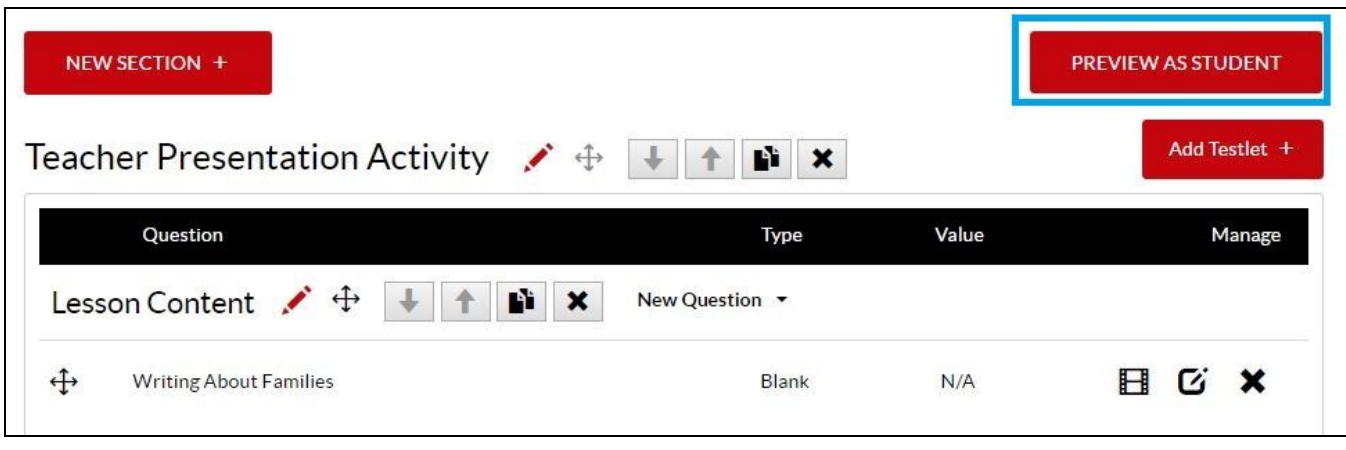

Image: Previewing the Activity in Student View Mode

- 2. Use the red **Next** and **Previous** buttons, located in the bottom left corner of the Student View Mode screen to review each question slide.
- 3. When you have finished previewing the activity, click the red **Exit** button found in the top left corner of the Student View Mode screen to return to the Test Planner.
- 4. Your activity **must** be activated before students can access the **Teacher Presentation**. The **Activity Status** can be reviewed and reset within the **Activity Dashboard**.
  - Return to the Activity Dashboard by clicking on the **Activity Dashboard** link found along the top navigation area within the Test Planner.

| NEW SECTION +                      |                   |       | PREVIEW AS STUDENT |
|------------------------------------|-------------------|-------|--------------------|
| eacher Presentation Activity       | 🔸 🕂 🕇 🚺 🗙         |       | Add Testlet        |
|                                    |                   |       |                    |
| Question                           | Туре              | Value | Mana               |
| Question<br>Lesson Content 💉 🕂 🕇 I | Type New Question | Value | Manag              |

Image: Returning to the Activity Dashboard

5. Check the **Activity Status** button at the top of the Activity Dashboard to review the status of your activity. If your Teacher Presentation is currently **Inactive**, click the Activity Status button to activate the activity and assign it to your students.